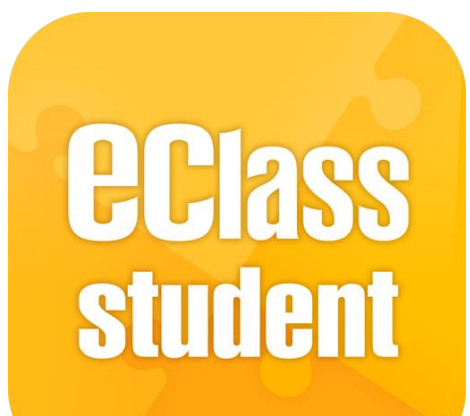

### eClass Student App 學生使用手冊 觀塘功樂官立中學

最後更新日期: 06/2021

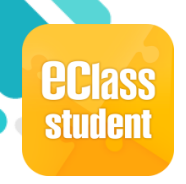

### 什麼是eClass Student App?

eClass Student App 是一個手機應用程式,能夠讓學校很容易和迅速把相關資料傳遞給學生。學生亦可以利用這程式簡單容易地了解學校最新消息。

- 為何使用eClass Student App?
  - ✓ 方便
  - ✓ 簡單
  - ✓ 直接
  - ✓ 即時
  - ✓ 容易管理和使用

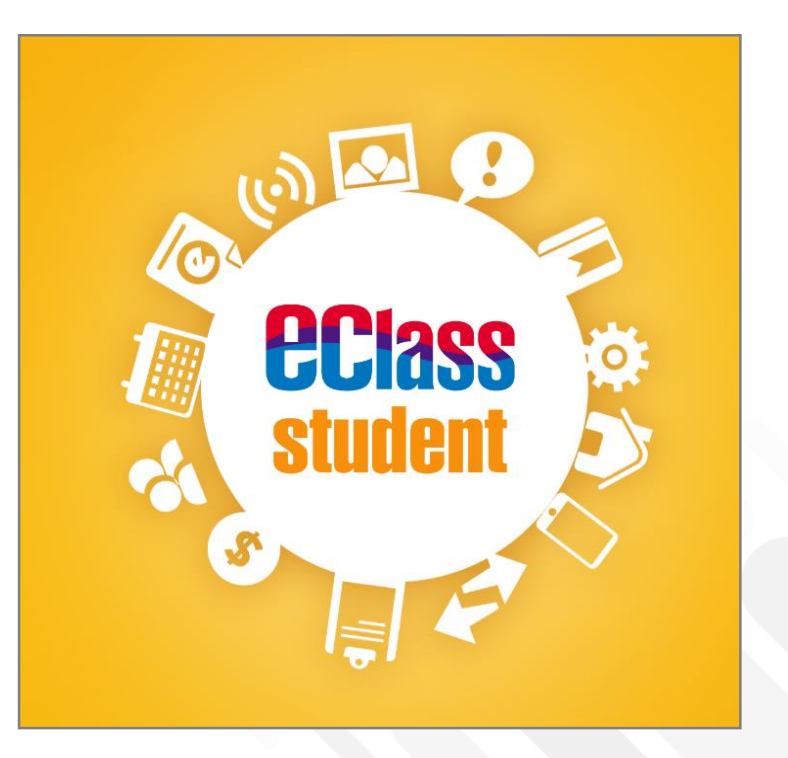

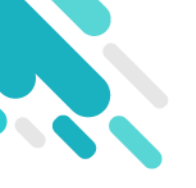

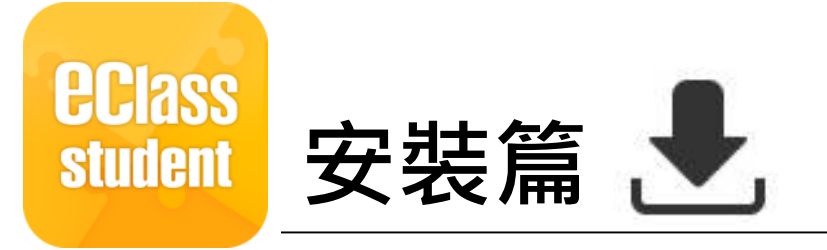

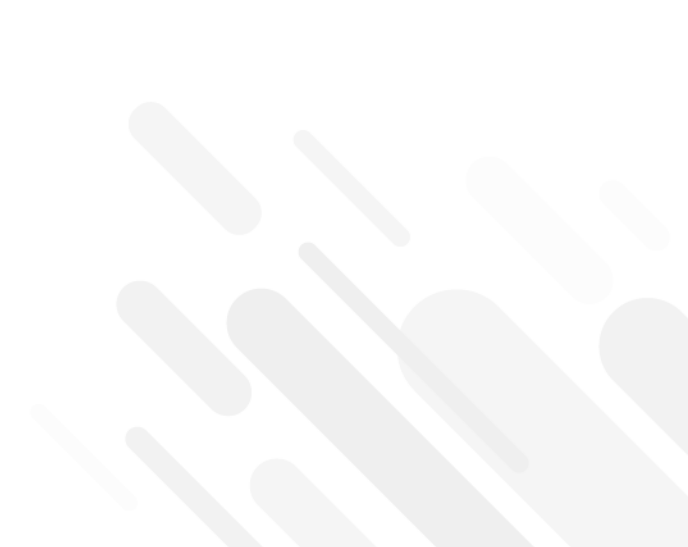

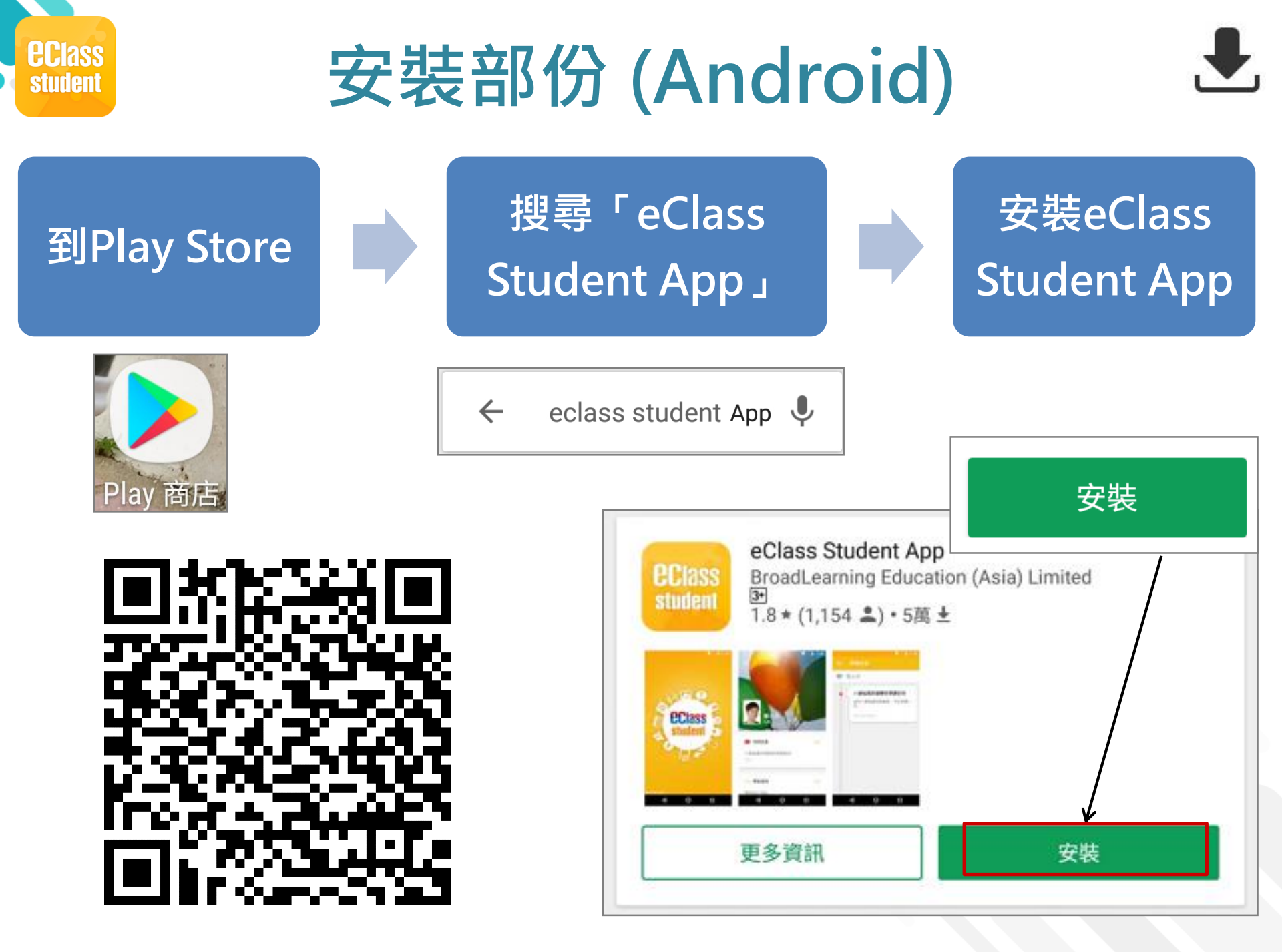

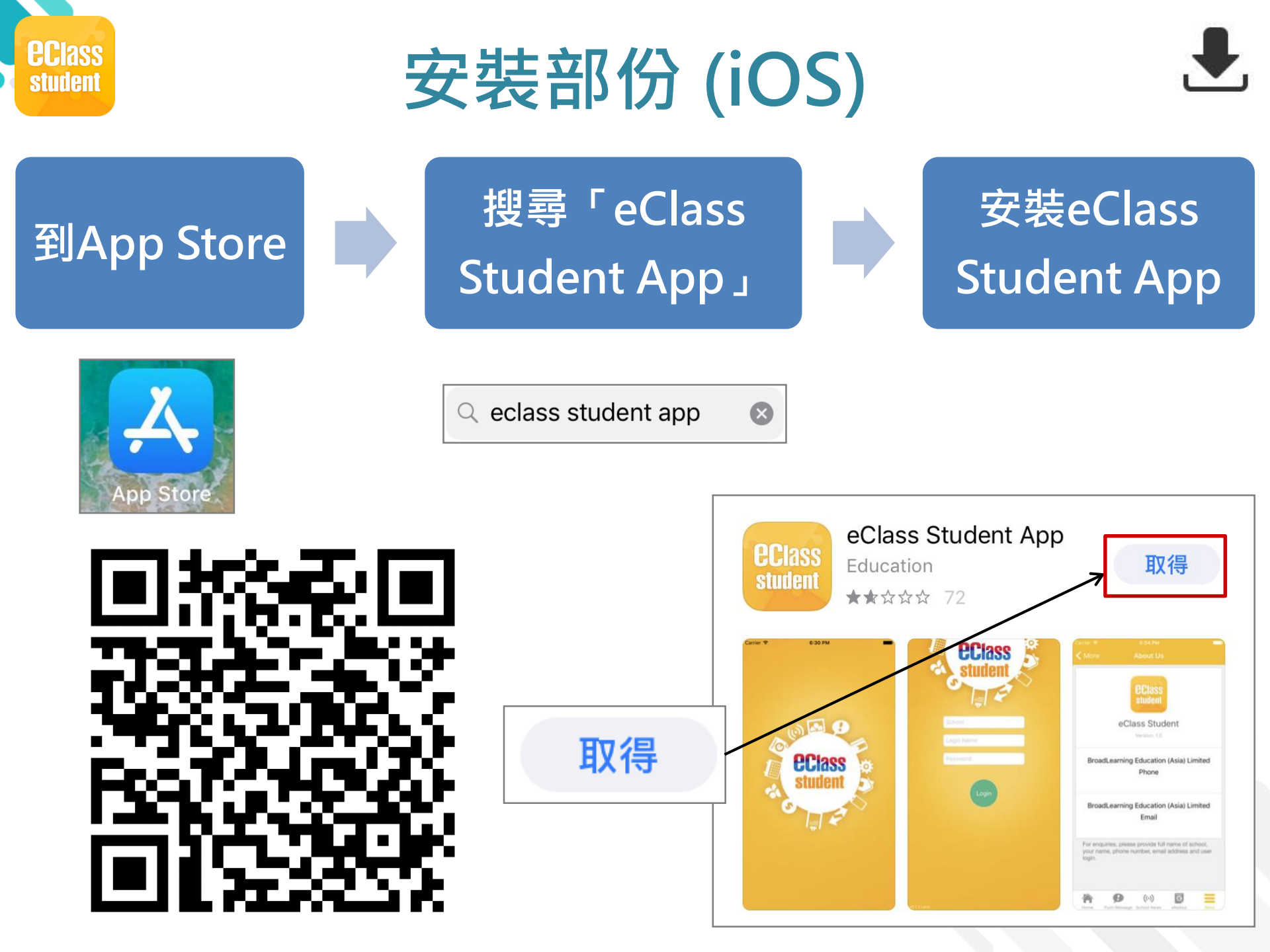

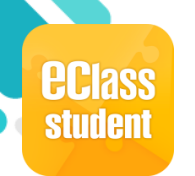

#### 安裝部份 (Android / iOS)

#### 學生手機登入

● 允許 [eClass Student] 在您的裝置上存取相片、媒體和檔案。

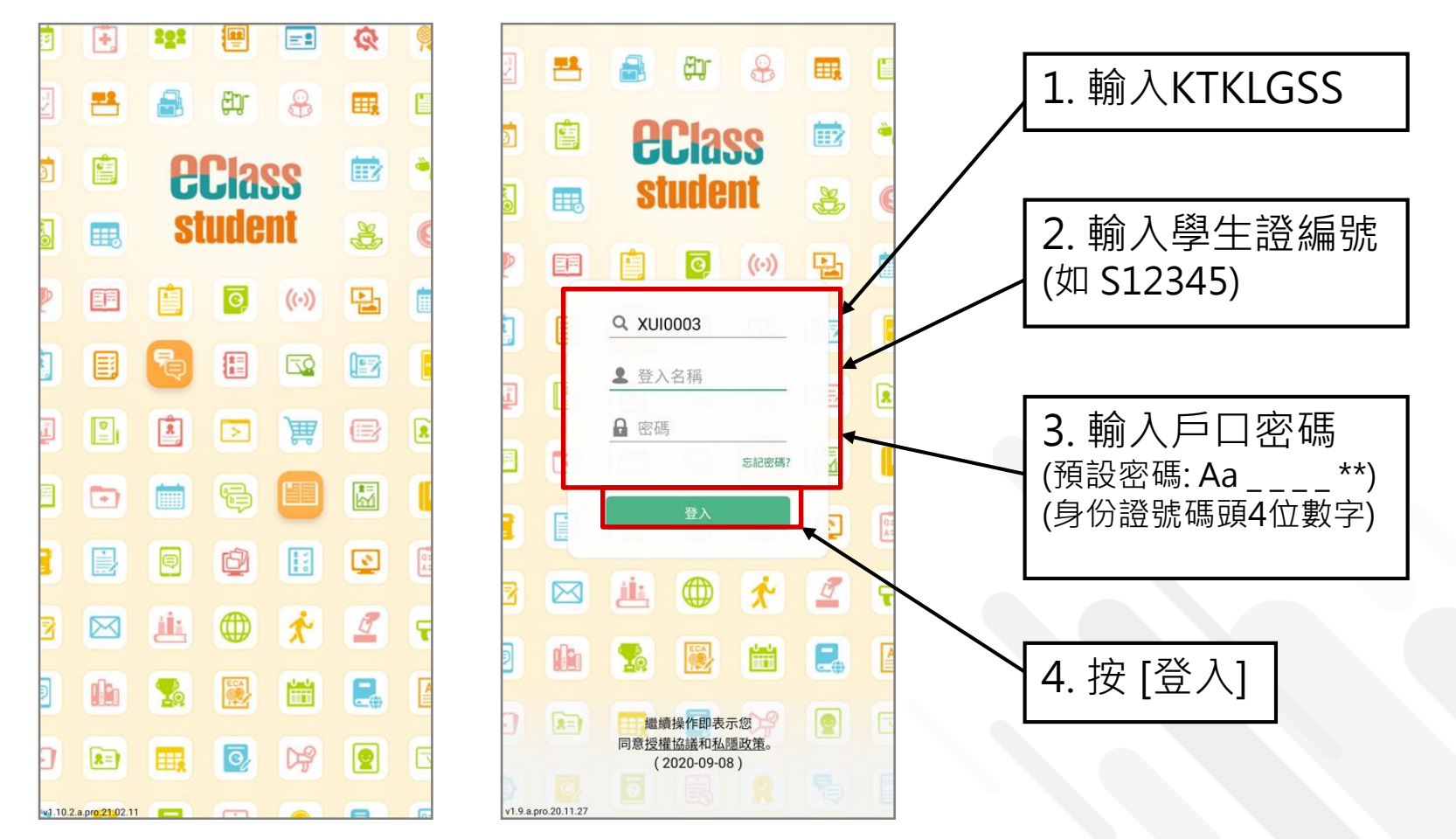

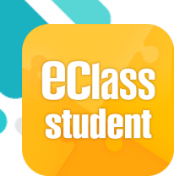

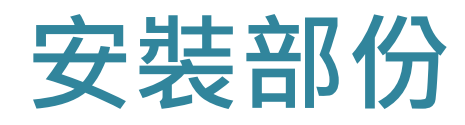

#### ₹

### 請定期更新Apps

#### iOS的客戶 需要依據App Store中的相容性指引方可下載

\* 若 Android 手機不能於 Google Play 安裝 可到以下網址安裝APK

https://www.eclass.com.hk/apk/

\*\*\* 不同牌子 / 平台 / 版本的流動裝置或會有不同的設定方法。\*\*\*

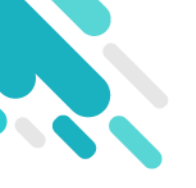

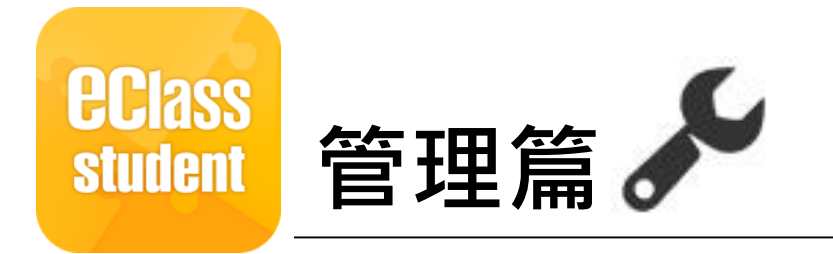

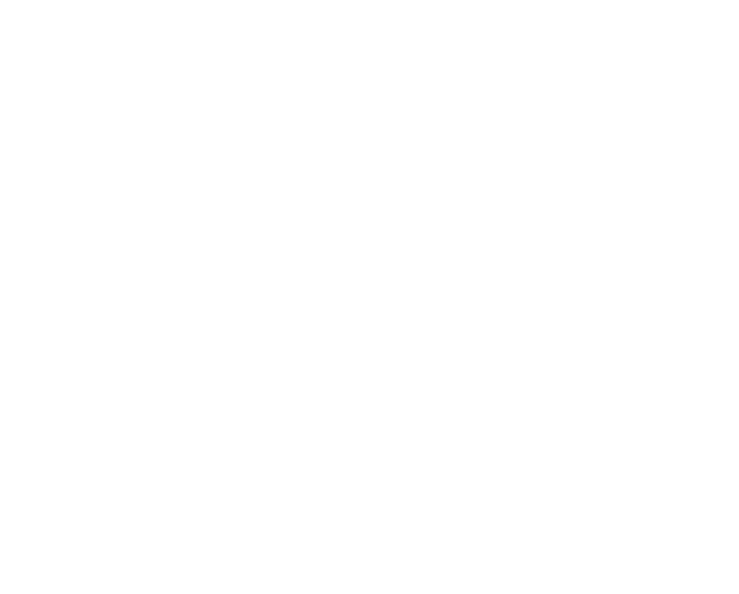

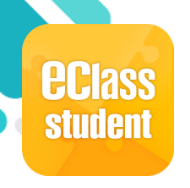

## 即時訊息 (Push Message)

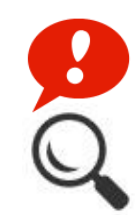

|                        | Android                                                                                                   | iOS                                                             |
|------------------------|----------------------------------------------------------------------------------------------------|-----------------------------------------------------------------|
| 即時訊息<br>推播通知<br>手機效果   | <ul> <li>Class Student 1條新信息   12:07</li> <li>To: 鍾小澂</li> <li>更換冬季校服通知:現已踏入冬季,請各同學務必更換冬季校服,敬請</li> </ul> | ECLASS STUDENT now<br>更換冬季校服通知<br>現已踏入冬季,請各同學務必更換冬季校服,敬請<br>合作! |
| 即時訊息<br>手機檢視           | = 即時訊息                                                                                                    | 即時訊息                                                            |
| (可檢視適<br>去已閱的<br>即時訊息) | <ul> <li>更換冬季校服通知</li> <li>現已踏入冬季,請各同學務必更換冬季校服,敬請<br/>合作!</li> <li>今天下午12:23:38</li> </ul>                | XTI0005<br>XTI0005 更換冬季校服通知                                     |
|                        |                                                                                                    | 現已踏入冬季,請各同學務必更換冬季校服,<br>敬請合作!                                   |

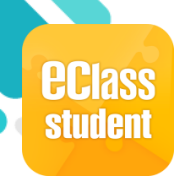

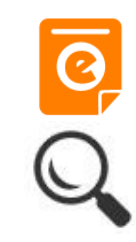

|                                                                                  | Android                                                                                                    | iOS                                                                                                    |
|----------------------------------------------------------------------------------|----------------------------------------------------------------------------------------------------|----------------------------------------------------------------------------------------------------|
| 叩時訊息<br>隹播通知<br>手機效果                                                             | State Class Student 5 條新信息   12:25 ↓ To: 鍾小澂 請於2018-10-28 00:00:59或之前簽署電子通告2018S001「運動                                                                                                    | ECLASS STUDENT         Im ago           最新電子通告提示 [2018S001]         Latest eNotice alert [2018S001]           請於2018-10-28 00:00:59或之前簽署電子通告         2018S001「運動會通告」。 |
| <b>即手可去即</b><br>時機檢視已時<br>訊檢視閱訊 檢直通<br>人子<br>一一一一一一一一一一一一一一一一一一一一一一一一一一一一一一一一一一一 | E 即時訊息 通 小 激 通 小 激 ● の 激 ● の 激 <p< th=""><th>印 印 印 印 印 印 印 印 印 印 印 印 印 印 印 印 印 印 印</th></p<> | 印 印 印 印 印 印 印 印 印 印 印 印 印 印 印 印 印 印 印                                                                                                    |

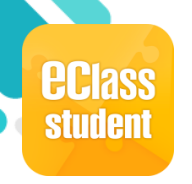

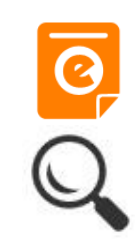

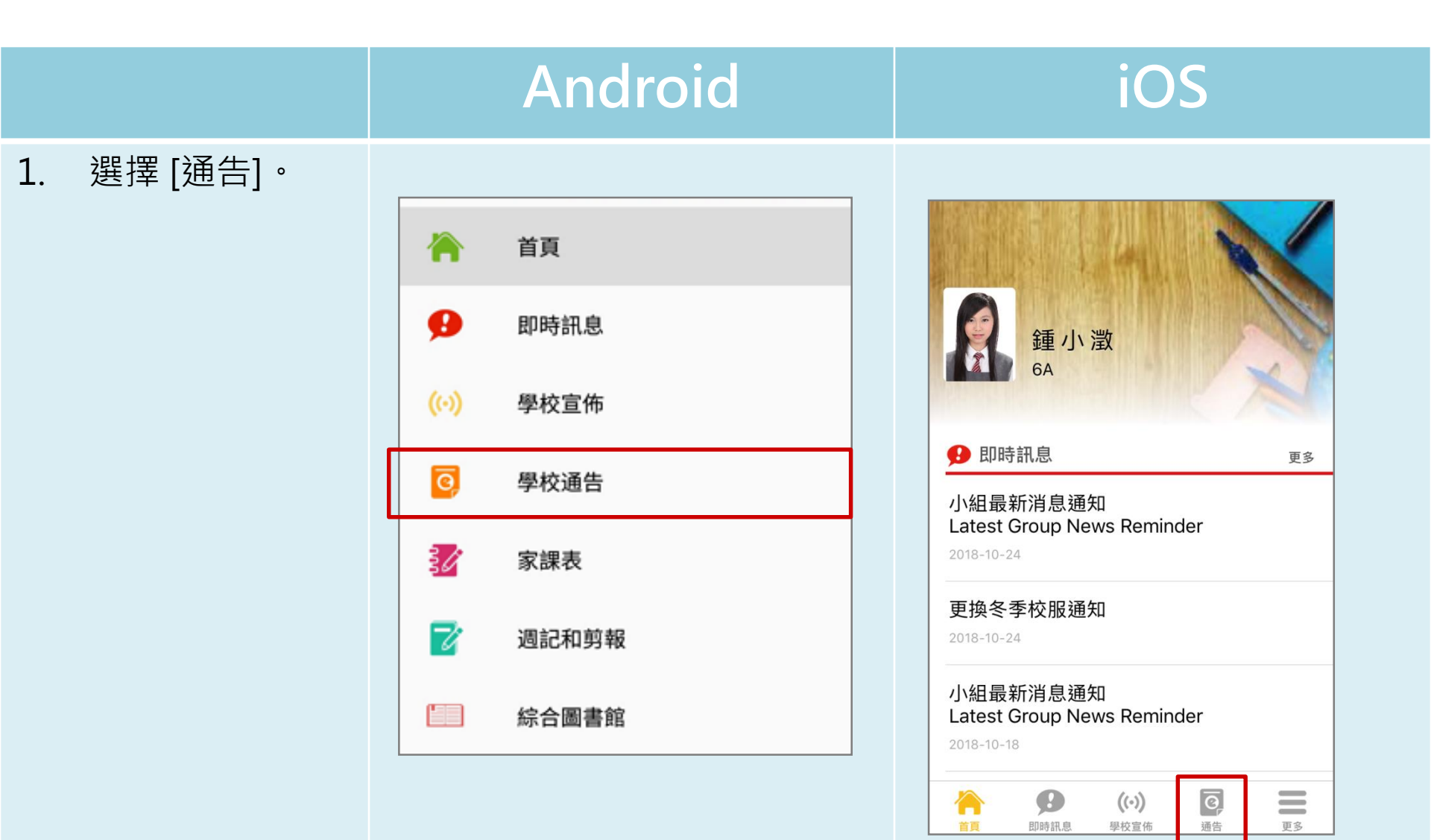

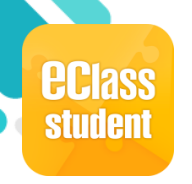

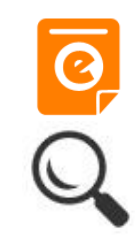

|                                                                               | Android                                                                                                    | iOS                                                                                                    |
|-------------------------------------------------------------------------------|----------------------------------------------------------------------------------------------------|----------------------------------------------------------------------------------------------------|
| <ol> <li>瀏覽學校之電子</li> <li>通告。點選個別</li> <li>的電子通告,瀏</li> <li>覽通告內容。</li> </ol> | <ul> <li>← 學校通告</li> <li>2018S001</li> <li>運動會通告 未簽</li> <li>⑦ 簽署限期: 2018-10-28 00:00:59</li> </ul>                                                                                                    | く通告<br>20181022<br><b>2018運動會通告 已簽</b><br>⑦簽署限期: 2018-10-26 00:00:59                                                                                                |
|                                                                               | 學校通告S009/17-18<br>博文中學<br>運動會通告<br>請有關家長留意下列事項:<br>本校第三十六屆運動會定於下列日期及時間假運動場舉行:                                                                                                    | 學校通告S009/17-18<br>博文中學<br>運動會通告<br>請有關家長留意下列事項:<br>本校第三十六屆運動會定於下列日期及時間假運動場舉行:                                                                                       |
|                                                                               | 時間         第一天         第二天           27/12/2018 (星期<br>三)         28/12/2018 (星期四)<br>上午8:15 至 下午         28/12/2018 (星期四)<br>上午8:15 至 下午1:00           報 到 時間         國中         自行前往運動場           生         高中         上午8:15 下午1:30           上午8:15 下午1:30         上午8:15           午膳時間            頑獎時間            貴子弟已報名參加是日比賽,敬請填妥下列回條,並於11月30日 交 | 時間<br>第一天<br>27/12/2018 (星<br>期四)<br>第二天<br>28/12/2018 (星<br>期五)<br>上午8:15 至下<br>午5:00<br>自行前往運動場<br>上午8:15 下<br>午1:00<br>自行前往運動場<br>上午8:15 下<br>上午8:15 至下<br>年1:30 |

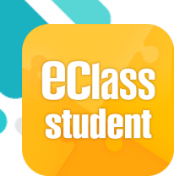

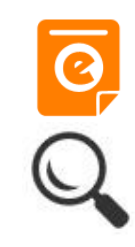

|                                                                                                    | Android                                                                                                    | iOS                                                                                                    |
|----------------------------------------------------------------------------------------------------|----------------------------------------------------------------------------------------------------|----------------------------------------------------------------------------------------------------|
| 即時訊息<br>推播通知<br>手機效果                                                                                                    | See Class Student App 1 條新信息 17:44 To: 鍾小澄 電子通告重要提示 [G12] eNotice Important Reminder [G12]: 請儘快簽                                                                                                    | <ul> <li>➡ ECLASS STUDENT ahora</li> <li>電子通告重要提示 [12345]</li> <li>eNotice Important Reminder [12345]</li> <li>請儘快簽署電子通告 12345「家長晚會」(簽署限期: 2021-07-18 00:00:59)。</li> <li>Please sign the eNotice 12345 titled "家長晚會" as soon as possible (Original Deadline: 2021-07-18</li> </ul> |
| 即時訊息<br>手機檢視<br>(可檢視過                                                                                                    | <ul> <li>■ 即時訊息</li> <li>■ 電子通告重要提示 [12345]</li> <li>■ Notice Important Reminder [12345]</li> </ul>                                                                                                    | 即時訊息                                                                                                    |
| 去已開<br>即時<br>訊息)<br>未<br>簽<br>家<br>一<br>一<br>一<br>一<br>一<br>の<br>の<br>の<br>一<br>の<br>一<br>の<br>の<br>一<br>の<br>一<br>、<br>一<br>の<br>一<br>の | ENOLICE Important Reminder [12345] 請儘快簽署電子通告12345「家長晚會」(簽署限期: 2021-07-18 00:00:59)。 Please sign the eNotice 12345 titled "家長晚會" as soon as possible (Original Deadline: 2021-07-18 00:00:59). 2021年6月18日上午11:00:49 檢視內容 | <ul> <li>電子通告重要提示 [12345]</li> <li>eNotice Important Reminder<br/>[12345]</li> <li>請儘快簽署電子通告 12345「家長晚會」<br/>(簽署限期: 2021-07-18 00:00:59)。</li> </ul>                                                                                                    |
|                                                                                                    |                                                                                                    | Please sign the eNotice 12345 titled "家長<br>晚會" as soon as possible (Original<br>Deadline: 2021-07-18 00:00:59).<br>2021-06-18 11:00:49<br>檢視內容                                                                                                    |

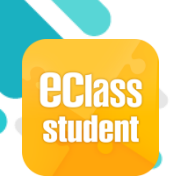

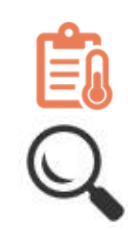

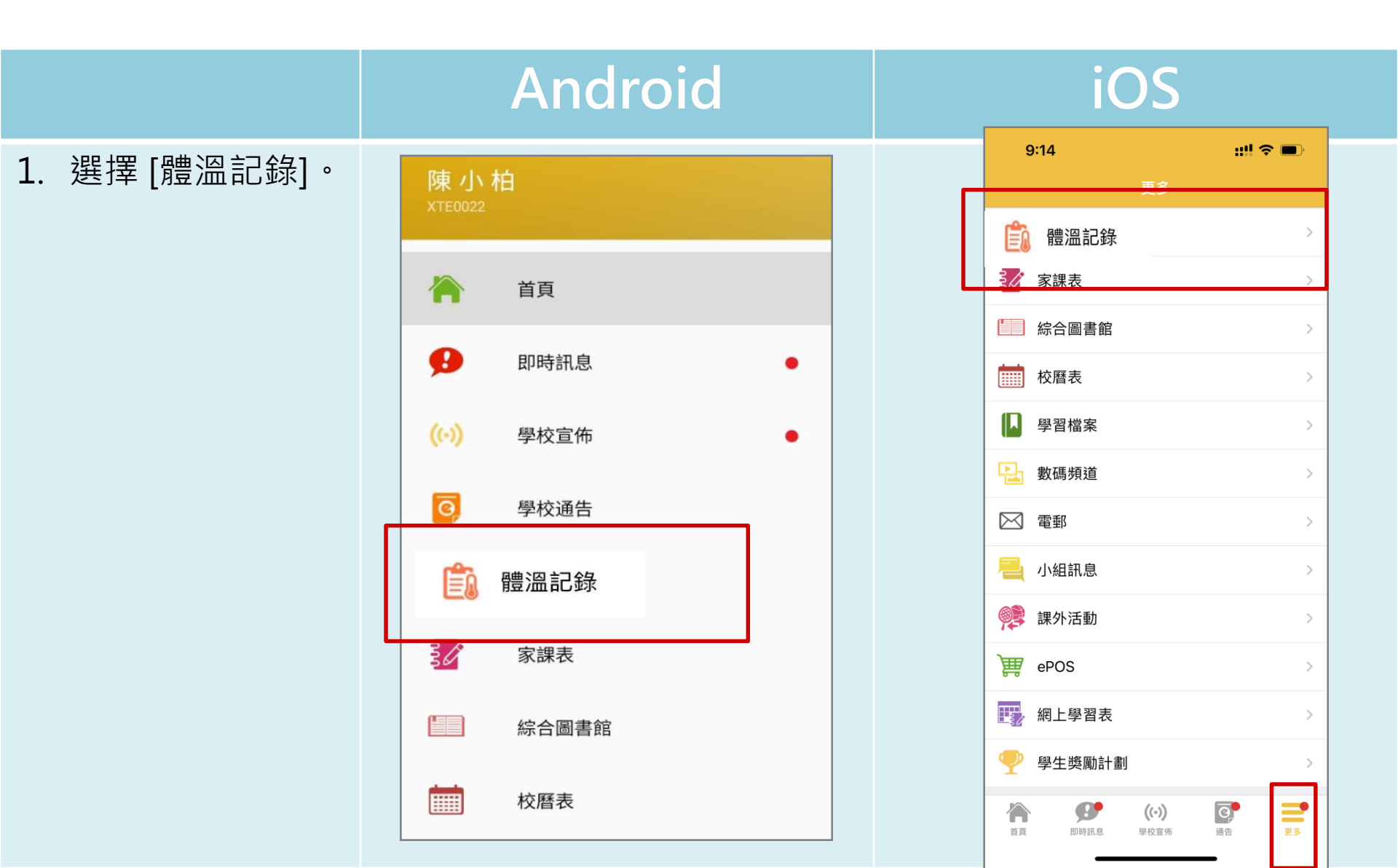

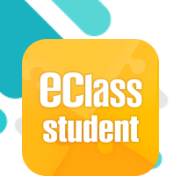

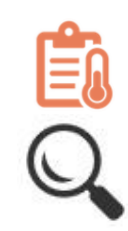

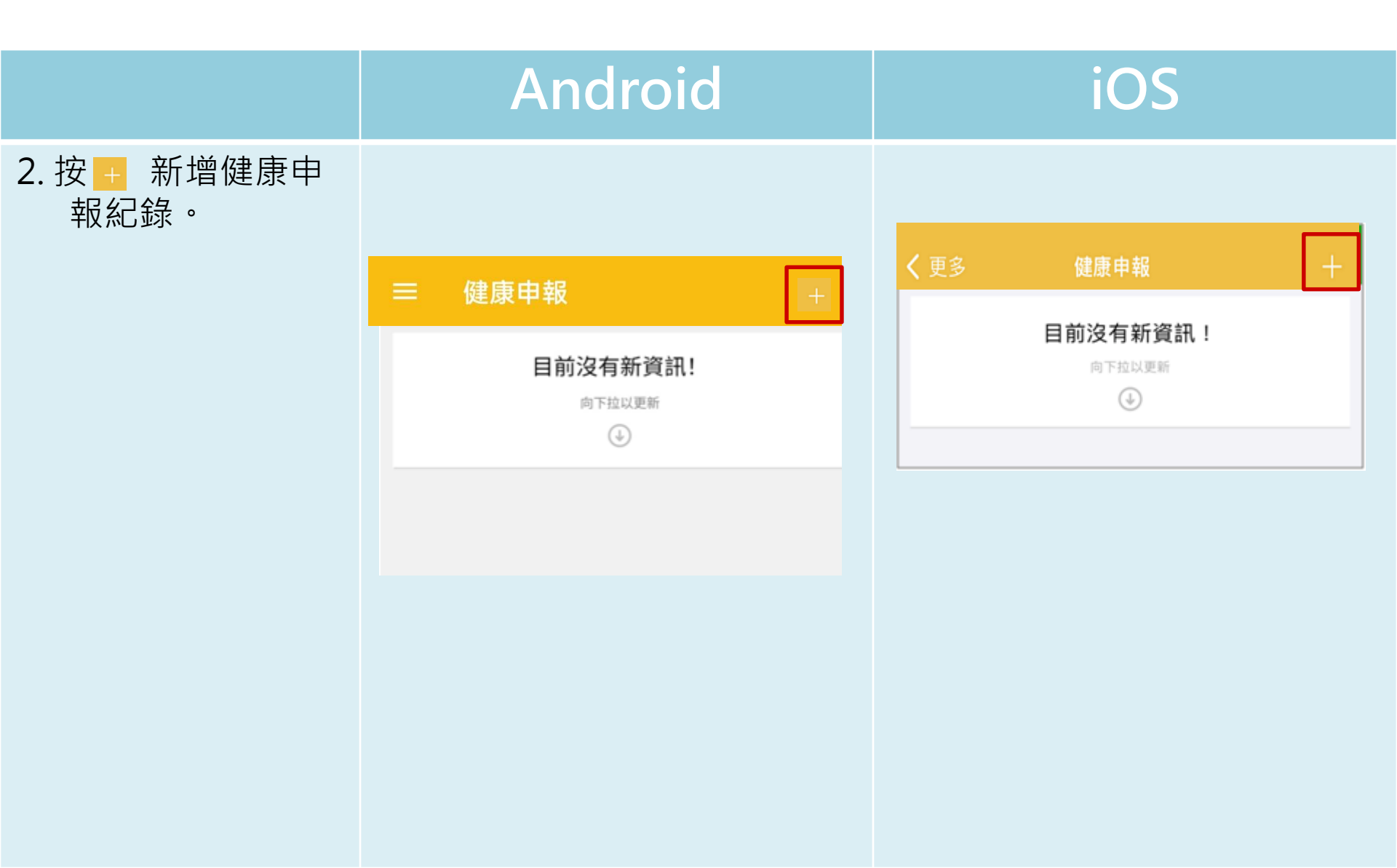

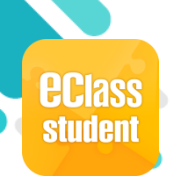

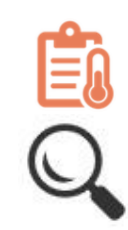

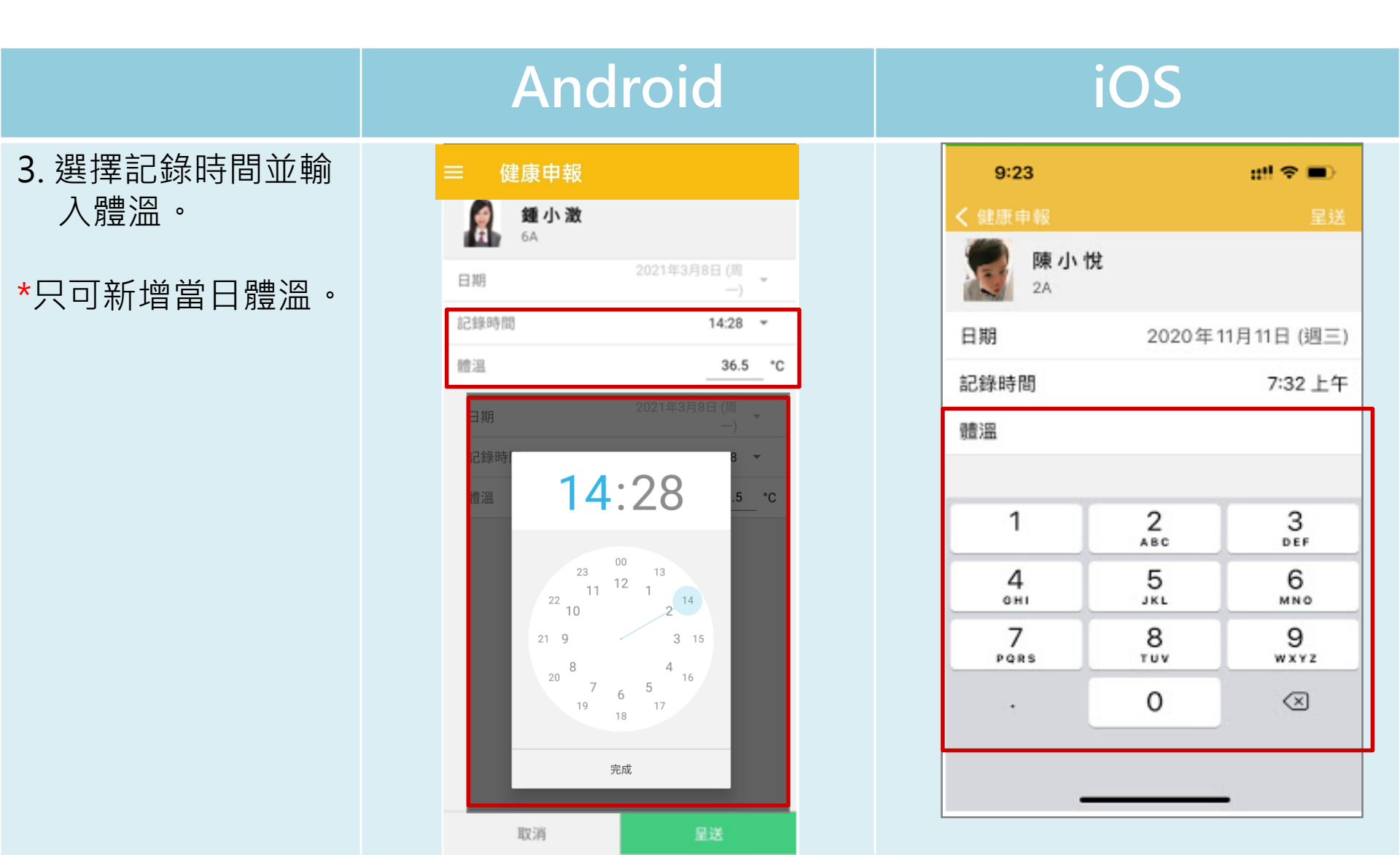

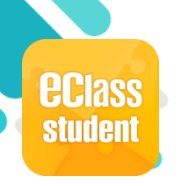

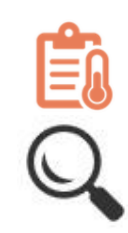

|                                     | Androic                                                                               |        | iOS                                                                                                    |
|-------------------------------------|---------------------------------------------------------------------------------------|--------|----------------------------------------------------------------------------------------------------|
| 9. 紀錄已新增。<br>學生可進入 [健康<br>申報] 查看紀錄。 | <ul> <li>定健康申報</li> <li>2022-04-13 (二)</li> <li>08:09</li> <li>ご呈交快速抗原測試結果</li> </ul> | 38.1°C | 文更多       健康申報         2022-04-12 (週二)       36.5°C         - 三交快速抗原測試結果       36.5°C         - 2022-04-11 (週一)       36.5°C         - 2022-04-11 (週一)       36.5°C         - 三交快速抗原測試結果       36.5°C         - 三交快速抗原測試結果       36.5°C         - 三交快速抗原測試結果       36.5°C         - 三交快速抗原測試結果       36.5°C         - 三交快速抗原測試結果       36.5°C |

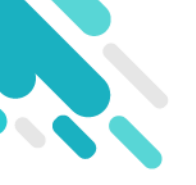

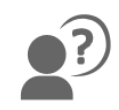

#### 如有問題,歡迎聯絡林鎮宇老師

# 謝謝